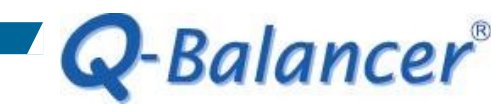

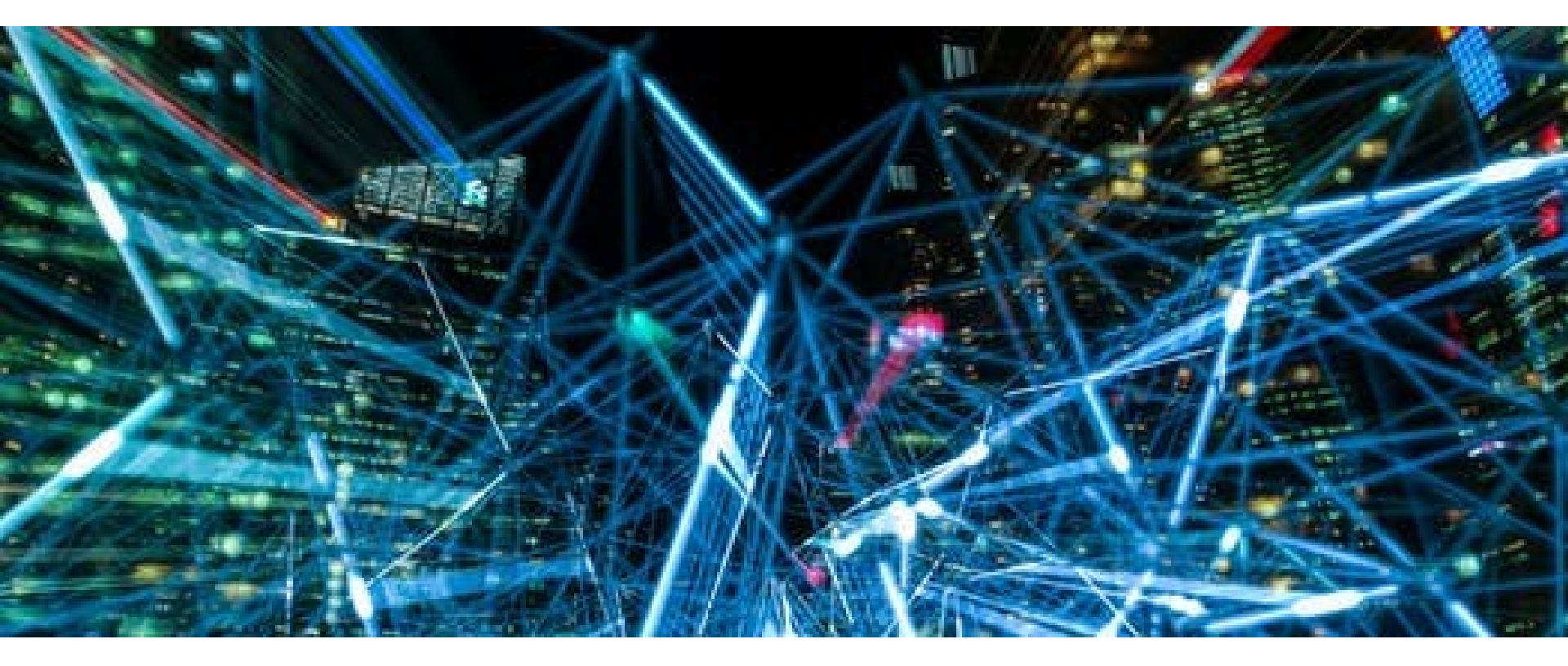

How To Guide: WAN Load Balancing

Page 1

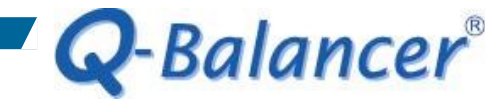

### Introduction

Assuming there is a business network with 2 Internet connections, WAN 1 and WAN 2. The following is a simplified version of their network diagram:

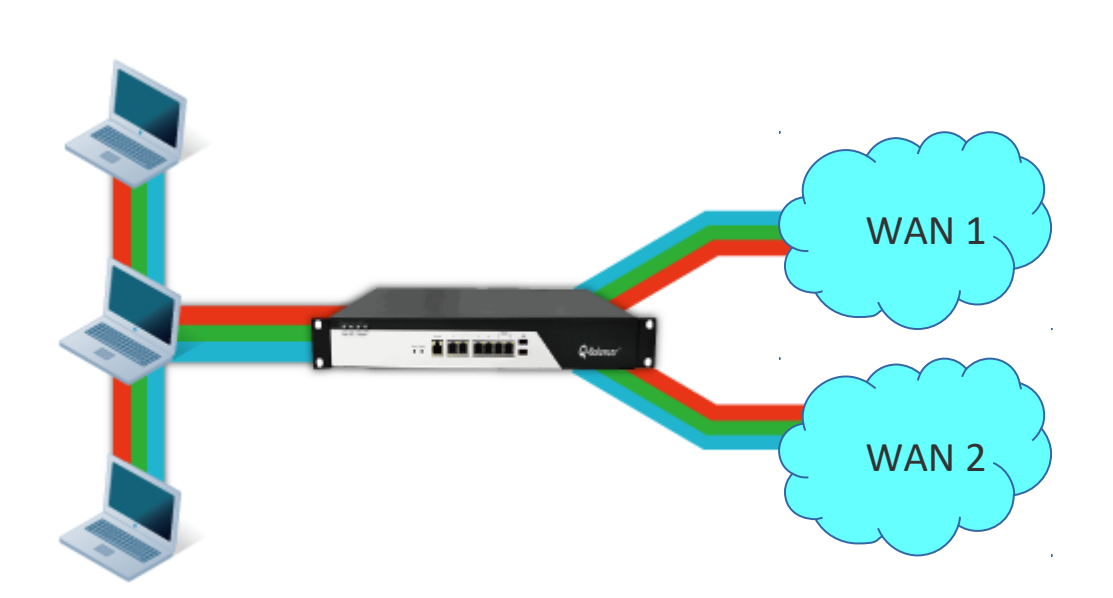

On port 1 WAN 1: example\_1 IP: 203.67.222.40 Subnet: 203.67.222.40/30 GW:203.67.222.1

On port 2 WAN 2: example\_2 IP: 100.100.100.6 Subnet:100.100.100.0/29 GW:100.100.100.1

On port 4 LAN Subnet: 10.168.1.0/24 Interface IP: 10.168.1.254

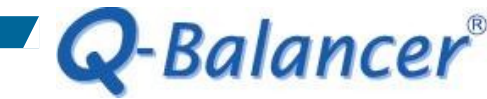

### Requirement

The Q-Balancer appliance is requested to distribute the traffic from LAN to the Internet across both WAN 1 and WAN 2. Meanwhile, when/if one of the WAN links is down, the LAN hosts can still access the Internet.

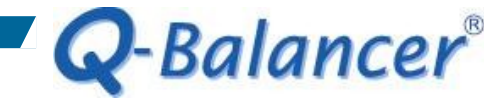

## Solution: WAN Load Balancing

Follow the steps below to configure the appliance:

- 1. WAN > ADD > Static
- 2. LAN > ADD
- 3. Object > DPS > ADD > WRR by Connection
- 4. Policy Routing > ADD

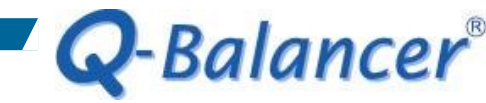

#### WAN > ADD > Static

| Name             |
|------------------|
| example_1        |
| Port             |
| Port 1  v        |
| Path Monitoring  |
| dns_ipv4         |
| Subnet           |
| 203.67.222.40/30 |
| IP               |
| 203.67.222.40    |
| Gateway          |
| 203.67.222.1     |
|                  |
| OK CANCEL        |

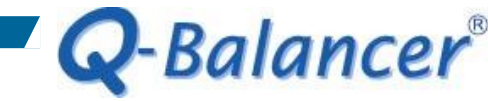

### WAN > ADD > Static

| Name            |
|-----------------|
| example_2       |
| Port            |
| Port 2          |
| Path Monitoring |
| dns_ipv4 ▼      |
| Subnet          |
| 100.100.0/29    |
| IP              |
| 100.100.100.6   |
| Gateway         |
| 100.100.100.1   |
| Down/Up Speed   |
| 15.3 / 2.9 Mbps |
|                 |
| OK CANCEL       |

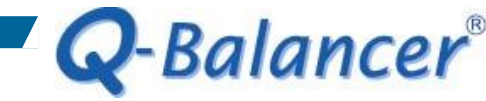

### WAN

## WAN configuration is done as follows:

### WAN

| ADI    | ) <b>~</b> | DELE      | TE      |                                |              |                       |            |     |            |     |
|--------|------------|-----------|---------|--------------------------------|--------------|-----------------------|------------|-----|------------|-----|
| Status | Type ↑↓    | Name ↑↓   | Port ↑↓ | Interface $\uparrow\downarrow$ | Subnet       | $\uparrow \downarrow$ | IP         | ↑↓  | Gateway    | ¢↓  |
| ~      | Static     | example_1 | Port 1  | eth0_6                         | 203.67.222.4 | 0/30                  | 203.67.222 | .40 | 203.67.222 | 2.1 |
| ~      | Static     | example_2 | Port 2  | eth1_2                         | 100.100.100. | 0/29                  | 100.100.10 | 0.6 | 100.100.10 | 0.1 |

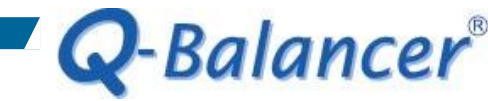

#### LAN > ADD

Name

LAN\_10.168.1.0 Related ISP Auto • Port Port 4 v Subnet 10.168.1.0/24 Route Interface O Gateway IP 10.168.1.254 DHCP Enabled OK CANCEL

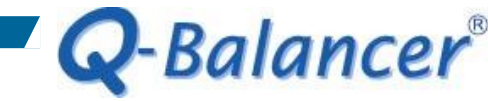

#### LAN

# LAN configuration is done as follows:

# LAN

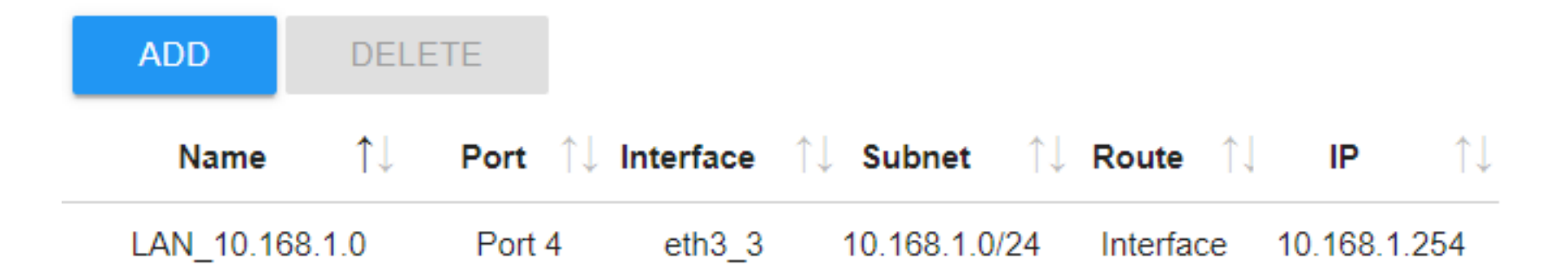

## *Objects > DPS > ADD > WRR by Connection*

| Name<br>WRRbyCon        | in_DPS                   |   |   |  |
|-------------------------|--------------------------|---|---|--|
| Backup Pool<br>None     |                          |   | • |  |
| Algorithm<br>Weighted R | ound Robin by Connection |   | • |  |
| Links                   |                          |   |   |  |
| examp                   | le_1, example_2          |   | • |  |
| Weight<br>examp         |                          | 1 |   |  |
| Proxy                   |                          |   |   |  |
| ОК                      | CANCEL                   |   |   |  |

**Q**-Balancer<sup>®</sup>

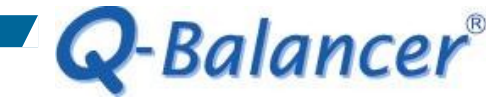

## **Dynamic Path Selection (DPS)**

# DPS configuration is done as follows:

## **Dynamic Path Selection**

| ADD       | DE                    | LETE        |      |  |                         |  |
|-----------|-----------------------|-------------|------|--|-------------------------|--|
| Name      | $\uparrow \downarrow$ | Backup Pool | ol   |  | Information             |  |
| WRRbyConr | _DPS                  | -           | WRRC |  | example_1 1 example_2 1 |  |

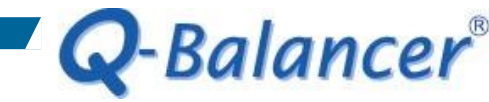

## Policy Routing > ADD

| Priority 7                                                                                                    |            |
|----------------------------------------------------------------------------------------------------|------------|
| Highest Lowest<br>Source                                                                                                    |            |
| LAN_10.168.1.0/24                                                                                                    | +          |
| Destination<br>Any                                                                                                    | +          |
| Direction<br><ul> <li>Both</li> <li>Request</li> <li>Reply</li> </ul> <li>Services <ul> <li>Any</li> <li>Services</li> <li>Applications</li> <li>Schedules</li> <li>Always</li> <li>Custom</li> </ul> </li> |            |
| Choose your option<br>Pool<br>WRRbyConn_DPS                                                                                                    | <b>* +</b> |
| Smart O Manual O No<br>OK CANCEL                                                                                                    |            |

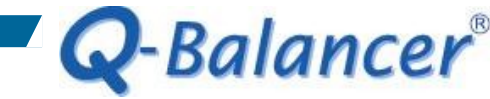

## **Policy Routing**

# Configuration for Policy Routing is done as follows:

## **Policy Routing**

| ADD        | DELETE            |     |             |             |                                |                       | Q Search    | h   |                          |
|------------|-------------------|-----|-------------|-------------|--------------------------------|-----------------------|-------------|-----|--------------------------|
| Priority 🚶 | Source            | ¢↓  | Destination | ↑↓ Services | $\uparrow\downarrow$ Schedules | $\uparrow \downarrow$ | Pool        | ↑↓  | NAT $\uparrow\downarrow$ |
| 7          | LAN_10.168.1.0/24 | ) ≓ | Any         | Any         | Always                         | V                     | VRRbyConn_I | DPS | Smart                    |

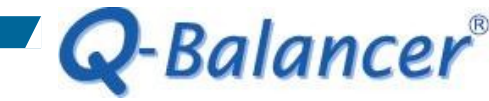

#### Done!

When policy routing is done, the LAN hosts should be able to access the Internet at this stage.

> C:\WINDOWS\system32\cmd.exe C:\Users\installation>ping 8.8.8.8 Pinging 8.8.8.8 with 32 bytes of data: Reply from 8.8.8.8: bytes=32 time=24ms TTL=56 Reply from 8.8.8.8: bytes=32 time=23ms TTL=56 Reply from 8.8.8.8: bytes=32 time=23ms TTL=56 Reply from 8.8.8.8: bytes=32 time=23ms TTL=56 Ping statistics for 8.8.8.8: Packets: Sent = 4, Received = 4, Lost = 0 (0% loss), Approximate round trip times in milli-seconds: Minimum = 23ms, Maximum = 24ms, Average = 23ms C:\Users\installation>\_

Save or backup the configuration file

Save the *Active* configuration file to *Boot* if you want it to be loaded after a reboot.

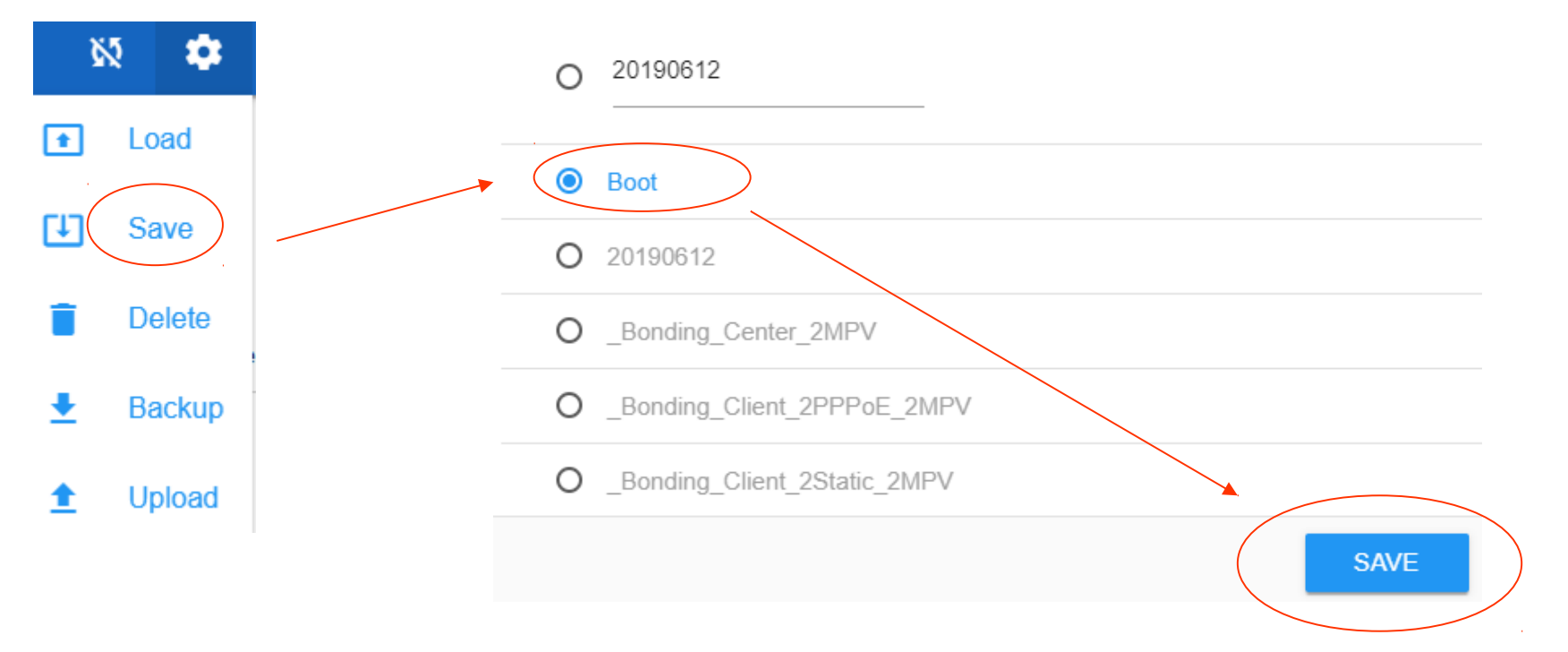

Configuration

**Q**-Balancer<sup>®</sup>